# Überwachung verknüpfter Konten – Anwendungshinweis

### Revisionsverlauf

- Version 2.0 (Dezember 2023): GUI und Verfahren aktualisiert
- 🛲 Version 1.0 (April 2016): Erstfreigabe

### Inhalt

| Übersicht                                 | 1 |
|-------------------------------------------|---|
| Konfigurieren eines verknüpften Kontos    | 2 |
| Abgehende Anfragen verwalten              | 4 |
| Eingehende Anfragen verwalten             | 5 |
| Verknüpfte Konten verwalten               | 6 |
| Zugriff im Anlagen-Administrator gewähren | 8 |

# Übersicht

PV-Anlagen, die im SolarEdge Monitoring-Portal registriert und verwaltet werden, können über die Funktion "Verknüpfte Konten" von Dritten aufgerufen und überwacht werden. Installateure können Dritten jederzeit Zugriff gewähren und die Zugriffsrechte für jede Anlage steuern.

Zugriff kann Dritten gewährt werden wie z. B.:

- 🛲 Finanziers/Kreditgeber
- 🛲 Überwachungsdienstleister
- 🛲 Regionale Vertriebe unterstützen Installateure

Nachfolgend finden Sie einige Beispiele, bei denen Installateure verknüpfte Konten verwenden können:

Ein Installateur gewährt einem Dienstleister Zugriff zur Überwachung einer PV-Anlage und relevanter Systeme. Die beiden Konten werden als zugehörige Konten verbunden.

Ein Investor möchte ein System überwachen, in das er investiert hat, aber es gehört einem Installateur und wird von diesem verwaltet. Der Installateur und der Investor verbinden sich als verbundene Konten und der Installateur gewährt dem Investor Zugriff auf Systeme, an denen der Investor beteiligt ist. Der Investor kann sich mit mehreren Installateuren verbinden und alle Systeme überwachen, unabhängig vom Systeminstallateur. Benutzer verknüpfter Konten können mit der Autorisierung eines Installateurs auf ausgewählte Anlagen oder alle Anlagen zugreifen. Der Installateur kann wählen, ob er den Zugriff auf Anlagen schreibgeschützt haben oder anzeigen/bearbeiten möchte. Die Parteien können die Anfrage zur Verbindung als verknüpftes Konto genehmigen oder ablehnen. Sobald die Verbindung hergestellt ist, hängt die Entscheidung über die Weitergabe von Informationen davon ab, wem die freigegebenen Anlagen gehören.

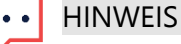

Wenn Sie über eine API auf Daten zugreifen, enthält die Anlagenliste Anlagen von verknüpfte Konten.

### Konfigurieren eines verknüpften Kontos

So fügen Sie ein verknüpftes Konto hinzu:

- 1. Loggen Sie sich auf der Monitoring-Plattform ein.
- 2. Klicken Sie oben rechts auf Ihren Benutzernamen. Eine Dropdownliste wird angezeigt.
- 3. Wählen Sie Mein Konto aus.
- 4. Klicken Sie in der oberen Leiste auf die Ansicht Verknüpfte Konten.

| Sites Alerts                                              | Reports Accounts                                                                |                                                      |                           |                                |              | ⑦ Ø Solar Edge •            |
|-----------------------------------------------------------|---------------------------------------------------------------------------------|------------------------------------------------------|---------------------------|--------------------------------|--------------|-----------------------------|
| Company Details                                           | Storage Profiles                                                                | Users                                                | Alerts                    | Associated Accounts            | Module Model | User Settings<br>My Account |
| Add an associated account<br>etc. You control which sites | Access<br>to enable site sharing, for examp<br>are shared and what level of acc | ole with investors/financiers, (<br>sess is granted. | D&M providers, sub-contra | ctors + Add Associated Account | t            | Log Out                     |
| Associated Accounts<br>List of associated accounts a      | pproved for site access                                                         |                                                      |                           |                                |              |                             |
| Company Name                                              |                                                                                 | Approved on 🔺                                        | Access Level              | Site access                    | Delete       |                             |
| SolarBunny                                                | 04                                                                              | /16/2019 1:13 PM                                     | View/Edit                 | All sites                      | Î            |                             |
|                                                           |                                                                                 |                                                      |                           |                                |              |                             |

### solaredge

5. Klicken Sie in **Zugriff verknüpfte Konten** auf **+Verknüpftes Konto hinzufügen**. Das Popup-Fenster **+Verknüpftes Konto hinzufügen** wird angezeigt.

| Enter email add<br>to grant access                       | ress of the associated account administrator whom you wan<br>rights                                                                                                    |
|----------------------------------------------------------|----------------------------------------------------------------------------------------------------|
| Email:*                                                  | john.smith@solarpower.com                                                                                                    |
| Subject:*                                                | GoGreen invites you to be an associated account                                                                                                    |
| Message:*                                                | Dear Sir/Madam,<br><u>GoGreen</u> has requested to add your account as<br>an associated account. This request is now<br>pending your approval in SolarEdge Monitoring<br>system under the "Associated Accounts" section<br>in account management module.<br>Once approved, both you and <u>GoGreen</u> will be<br>able to grant each other access to selected<br>sites. When approving the request no<br>information will be shared. |
| This will send a<br>account. Associ<br>Currently no site | request to the other party to connect as an associated ated accounts will be able to grant access to selected sites. es are being shared.                                                                                                    |

- 6. Geben Sie im Feld **E-Mail** die E-Mail-Adresse des Administrators des verknüpften Kontos ein, dem Sie Zugriffsrechte erteilen möchten.
- 7. Optional. Ändern Sie im Feld Betreff den Betreff.
- 8. Optional. Ändern Sie im Feld Nachricht die Nachricht.
- Klicken Sie auf Speichern. Die Einladung zum verknüpften Konto wird per E-Mail gesendet.

# Abgehende Anfragen verwalten

Auf der Registerkarte Verknüpftes Konto werden Abgehende Anfragen angezeigt. Sie können eine abgehende Anfrage zurückrufen oder erneut senden.

| Compa                      | ny Details                                  | Storage Policies                                       | Users                                                   | Associated Accounts                                                   | Module Models             | Inverter M     |
|----------------------------|---------------------------------------------|--------------------------------------------------------|---------------------------------------------------------|-----------------------------------------------------------------------|---------------------------|----------------|
| Associat                   | ed Accounts Ac                              | cess                                                   |                                                         |                                                                       |                           |                |
| Add an ass<br>investors/fi | ociated account to e<br>nanciers, O&M provi | nable shared sites acces<br>ders, sub-contractors etc. | s with. This will allow yo<br>You will control the site | ou to share access to sites with<br>s being shared and the level of a | ccess granted. + Add Asso | ciated Account |
|                            |                                             |                                                        |                                                         |                                                                       |                           |                |
| utgoing req                | Requests<br>uests to connect wit            | h associated accounts, p                               | ending other party appro                                | val                                                                   |                           |                |
| Email                      |                                             |                                                        |                                                         | Requested on 🔺                                                        | Actions                   | -              |
| Miles.Davis                | s@Gmail.com                                 |                                                        |                                                         | 03/21/2016 7:58 AM                                                    | Recall Resend             |                |
| Associate                  | d Accounts                                  |                                                        |                                                         |                                                                       |                           |                |
| List of assoc              | iated accounts appro                        | ved for sharing site access                            | a with:                                                 |                                                                       |                           |                |
| Origin                     | Company Name                                |                                                        | Approved on 🔺                                           | Access Level                                                          | Sites access              | Delete         |
| 4                          | Solarbunny                                  | 01                                                     | /19/2016 5:48 PM                                        | View only                                                             | Per-site                  | ⑪              |
|                            | GreenLightGo                                | 03                                                     | /01/2016 5:48 PM                                        | View only                                                             | Per-site                  | Î              |
|                            |                                             |                                                        |                                                         |                                                                       |                           |                |

So rufen Sie eine abgehende Anfrage zurück oder senden diese erneut:

1. Klicken Sie auf Widerrufen.

Die Anfrage wird abgebrochen und aus der Ausgangs- sowie der Eingangsliste entfernt. Eine E-Mail wird an die Kontaktadresse gesendet.

ODER

2. Klicken Sie auf Erneut senden.

Die ursprüngliche E-Mail-Nachricht wird erneut an die Kontaktadresse gesendet.

### solar<mark>edge</mark>

# Eingehende Anfragen verwalten

Auf der Registerkarte "Verknüpftes Konto" wird ein Abschnitt "Eingehende Anfragen" angezeigt, der Details zu allen eingehenden Anfragen enthält. Sie können die Anfragen ablehnen oder genehmigen.

| Compa                                                      | ny Details                                          | Storage Policies                                          | Users                                                            | Associated Accounts                                                     | Module Models                             | Inverter Mo |
|------------------------------------------------------------|-----------------------------------------------------|-----------------------------------------------------------|------------------------------------------------------------------|-------------------------------------------------------------------------|-------------------------------------------|-------------|
| Associat<br>Add an ass<br>investors/fin                    | ted Accounts<br>sociated account<br>nanciers, O&M p | to enable shared sites act<br>roviders, sub-contractors e | cess with. This will allow yo<br>atc. You will control the site: | ou to share access to sites with<br>s being shared and the level of acc | ess granted. + Add Associat               | ed Account  |
| coming l                                                   | Requests<br>uests to connect                        | as associated accounts, a                                 | approval required                                                |                                                                         |                                           |             |
| company N                                                  | lame                                                |                                                           |                                                                  | Requested on A                                                          | Actions                                   |             |
| Company N<br>Go <u>Green</u>                               | lame                                                |                                                           |                                                                  | Requested on 🛦<br>03/21/2016 7:58 AM                                    | Actions           Decline         Approve |             |
| Company N<br>GoGreen<br>ssociate                           | d Accounts<br>ated accounts ar                      | oproved for sharing site ac                               | cess with:                                                       | Requested on A<br>03/21/2016 7:58 AM                                    | Actions Decline Approve                   |             |
| Company N<br>GoGreen<br>SSOCIATE<br>It of associ<br>Origin | d Accounts<br>ated accounts at<br>Company Na        | oproved for sharing site ac                               | cess with:<br>Approved on 🔺                                      | Requested on A<br>03/21/2016 7:58 AM<br>Access Level                    | Actions Decline Approve Sites access      | Delete      |

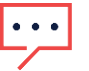

#### HINWEIS

Bei Konten mit mehreren Administratoren kann die Anfrage von allen Administratoren eingesehen werden, auch von Administratoren, an die die E-Mail nicht adressiert ist.

So genehmigen oder lehnen Sie eine Nachricht ab:

- 1. Klicken Sie auf Genehmigen. Die folgenden Aktionen werden ausgeführt:
- m Die Anfrage wird genehmigt und aus der Eingangs- sowie der Ausgangsliste entfernt
- Das zugehörige Konto kann in der Liste "Verknüpfte Konten" beider Parteien angezeigt werden

Eine E-Mail wird an die E-Mail-Adresse des verknüpften Kontos gesendet ODER

- 2. Klicken Sie auf Ablehnen und die folgenden Aktionen werden ausgeführt:
  - Es wird eine Warnmeldung angezeigt, in der Sie gefragt werden, ob Sie die Berechtigung zum Zugriff auf die Websites wirklich verweigern möchten

- Die Anfrage wird abgebrochen und aus der Eingangs- sowie der Ausgangsliste entfernt

*—* Eine E-Mail wird an die E-Mail-Adresse des verknüpften Kontos gesendet

#### ••• HINWEIS

Bei der Genehmigung eines verknüpften Kontos werden die Daten noch nicht weitergegeben. Durch die Genehmigung eines Kontos wird nur Zugriff auf die Website gewährt.

### solar<mark>edge</mark>

## Verknüpfte Konten verwalten

Nachdem die Anfrage genehmigt wurde, kann der Kontoadministrator die Konfiguration von Zugang und Ebene der Anlage vornehmen.

So verwalten Sie verknüpfte Konten:

1. Klicken Sie unter Verknüpfte Konten auf den Namen des Unternehmens.

| Associated Account Details |                                             | X |
|----------------------------|---------------------------------------------|---|
|                            |                                             |   |
| Company Information        |                                             |   |
| Company Name:              | Solarbunny                                  |   |
| Origin :                   | Requested by other party                    |   |
| Email:                     | Jane.Doe@ Solarbunny.com                    |   |
| Address:                   | 2138 Riverside Drive<br>Lepanto AK72354 USA |   |
| Phone:                     | 1-999-123-4567                              |   |
| Approved on:               | 02/24/2016 9:58 AM                          |   |
| Access Control             |                                             |   |
| Site access policy:*       | Per-site 🔻 🕢                                |   |
| Access level limit*        | View only                                   |   |
|                            |                                             |   |
|                            | Cancel Save                                 |   |
|                            |                                             |   |

Das Popup-Fenster Details verknüpftes Konto wird angezeigt.

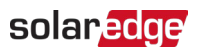

2. Wählen Sie im Abschnitt **Zugriffskontrolle** die entsprechenden Kontrolloptionen aus, wie in der folgenden Tabelle beschrieben:

| Zugriffssteuerung              | Option                  | Beschreibung                                                                                        | Kommentare                                                                                                    |
|--------------------------------|-------------------------|----------------------------------------------------------------------------------------------------|----------------------------------------------------------------------------------------------------|
| Anlagenzugriffs-<br>richtlinie | Alle anlagen            | Zugang zu allen Anlagen<br>gewähren, einschließlich<br>zukünftiger Anlagen.                         | Die ausgewählte<br>Zugriffsebene gilt für alle<br>Anlagen. Die<br>Standardeinstellung ist<br>schreibgeschützt.<br>Diese Option erfordert die<br>Anerkennung eines kurzen<br>Haftungsausschlusses. |
|                                | Je Anlage               | Gewähren Sie der anderen<br>Partei Zugriff auf eine oder<br>mehrere ausgewählte<br>Standorte.       | Für jeden Standort können<br>unterschiedliche<br>Zugriffsebenen ausgewählt<br>werden.                                                                                                    |
|                                | Deaktivieren            | Widerrufen des Zugriffs auf<br>alle Anlagen, die mit diesem<br>verknüpften Konto geteilt<br>werden. | Diese Option widerruft den<br>Zugriff auf alle Anlagen,<br>beendet jedoch nicht die<br>Verbindung zwischen<br>zugehörigen Konten.                                                                 |
| Beschränkung<br>Zugriffsniveau | Nur Ansicht             | Die andere Partei kann nur<br>die Monitoring-<br>informationen der<br>Anlage(n) einsehen.           |                                                                                                    |
|                                | Anzeigen/<br>Bearbeiten | Die andere Partei kann die<br>Einstellungen ihrer Anlage<br>anzeigen und bearbeiten.                |                                                                                                    |

3. Klicken Sie auf Speichern.

Es wird eine E-Mail gesendet, die die andere Partei darüber informiert, dass der Zugriff auf die Anlage gewährt oder widerrufen wurde.

### solar<mark>edge</mark>

### Zugriff im Anlagen-Administrator gewähren

Wenn Sie die Zugriffsrichtlinie je Anlage ausgewählt haben, gewähren Sie verschiedenen Anlagen Zugriff auf unterschiedliche Kontrollebenen.

#### So ermöglichen Sie den Zugriff:

- 1. Klicken Sie in der Monitoring-Plattform auf den Namen der Anlage.
- 2. Klicken Sie auf die Ansicht Admin.
- 3. Klicken Sie im Admin-Menü auf Anlagenzugriff > Verknüpfte Konten.

| иом 📶      | NITORING               | Sites  | Alerts 25 Repo | orts Settings     |                                        | 0 0 | 📎 🛛 Kenneth Palmer 👻 |
|------------|------------------------|--------|----------------|-------------------|----------------------------------------|-----|----------------------|
| $\bigcirc$ | SolarEdge Site         | ۹      |                |                   |                                        |     |                      |
| ٢          | Site Details           | ~      |                |                   |                                        |     |                      |
|            | Site Access            | ^      | Associated     | d Accounts Access | access levels. View Only or View/Edit  |     |                      |
| ~          | Users<br>Access Contro | I      | Grant Acces    | 15                | access revers, view only of view/Luit. |     |                      |
|            | Associated Act         | counts | Company Name   | Approved on       | Arress   evel                          |     |                      |
| ⚠          | Logical Layout         |        | Total Electric | 12/14/2022 07:0   | 09 PM View / Edit                      |     | Ô                    |
| ٩          | Remote Settings        | ~      | Solar Banny    | 12/14/2023 05:0   | )7 PM View / Edit                      |     | Ô                    |
|            | Energy Manager         |        |                |                   |                                        |     |                      |
|            | Revenue                |        |                |                   |                                        |     |                      |
|            | Performance            | ~      |                |                   |                                        |     |                      |
|            |                        |        |                |                   |                                        |     |                      |
|            |                        |        |                |                   |                                        |     |                      |
|            |                        |        |                |                   |                                        |     |                      |
|            |                        |        |                |                   |                                        |     |                      |

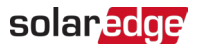

#### 4. Klicken Sie auf Zugriff gewähren.

Das Popup-Fenster Zugriff - Verknüpftes Konto wird angezeigt.

| Access Level 🕐                                                                                                    |                                                                                                    |                                                                                                    |
|----------------------------------------------------------------------------------------------------|----------------------------------------------------------------------------------------------------|----------------------------------------------------------------------------------------------------|
| View Only                                                                                                    | ~                                                                                                    |                                                                                                    |
| Associated Account                                                                                                    |                                                                                                    |                                                                                                    |
| Select Account                                                                                                    | ~                                                                                                    |                                                                                                    |
| I certify that I am the legal owner<br>information regarding the Syster<br>I authorize SolarEdge to disclose<br>SolarEdge's monitoring portal to<br>I understand that the disclosure<br>personal information. | r of this system and/or ha<br>ns with third parties.<br>Information and grant ac<br>the selected associated a<br>may contain information a<br>the information contained | e obtained the authority to share<br>ess to the information contained on<br>count ("Recipient").<br>yout the system(s), including<br>n SolarEdge's monitoring portal on |

- 5. Wählen Sie in der Dropdownliste **Zugriffs-Level** die Option aus **nur anzeigen** oder **Anzeigen/Bearbeiten**.
- 6. Wählen Sie in der Dropdown-Liste **Verknüpftes Konto** die Konten aus, denen Sie Zugriff gewähren möchten.
- 7. Lesen Sie die rechtlichen Informationen und aktivieren Sie das Kontrollkästchen zur Bestätigung.
- Klicken Sie auf Speichern.
   Eine E-Mail wird an den Kontoadministrator der anderen Partei gesendet.